# **GRNsight Client Side Testing Document: Viewport + Zoom**

Last Updated: 2017-10-23

### Test 1

Instructions:

- Load Graph File Menu -> Open
- Restrict Graph to Viewport Check

Results:

- GRNsight should lay out a network graph from the Excel workbook if there are no errors in the file
- The graph bounding box should always be contained within the viewport.

### Test 2

Instructions:

- Load Graph File Menu -> Import SIF
- Restrict Graph to Viewport Check

#### Results:

- GRNsight should lay out a network graph from the SIF file if there are no errors in the file
- The graph bounding box should always be contained within the viewport.

### Test 3

Instructions:

- Load Graph File Menu -> Import GraphML
- Restrict Graph to Viewport Check

#### Results:

- GRNsight should lay out a network graph from the GraphML file if there are no errors in the file
- The graph bounding box should always be contained within the viewport.

### Test 4

Instructions:

- Load Graph File Menu -> Open
- Restrict Graph to Viewport Uncheck

- GRNsight should lay out a network graph from the Excel workbook if there are no errors in the file
- The graph bounding box should be allowed to extend past the viewport

### Test 5

Instructions:

- Load Graph File Menu -> Import SIF
- Restrict Graph to Viewport Uncheck

#### Results:

- GRNsight should lay out a network graph from the SIF file if there are no errors in the file
- The graph bounding box should be allowed to extend past the viewport

### Test 6

Instructions:

- Load Graph File Menu -> Import GraphML
- Restrict Graph to Viewport Uncheck

Results:

- GRNsight should lay out a network graph from the GraphML file if there are no errors in the file
- The graph bounding box should be allowed to extend past the viewport

### Test 7

Instructions:

- Load Graph File Menu -> Open
- Restrict Graph to Viewport Check
- Zoom Slider Increase Zoom Level

Results:

- GRNsight should lay out a network graph from the Excel workbook if there are no errors in the file
- The graph bounding box should always be contained within the viewport.
- The graph should zoom in (get larger)

# Test 8

Instructions:

- Load Graph File Menu -> Import SIF
- Restrict Graph to Viewport Check
- Zoom Slider Increase Zoom Level

Results:

- GRNsight should lay out a network graph from the SIF file if there are no errors in the file
- The graph bounding box should always be contained within the viewport.
- The graph should zoom in (get larger)

Test 9

Instructions:

- Load Graph File Menu –> Import GraphML
- Restrict Graph to Viewport Check
- Zoom Slider Increase Zoom Level

Results:

- GRNsight should lay out a network graph from the GraphML file if there are no errors in the file
- The graph bounding box should always be contained within the viewport.
- The graph should zoom in (get larger)

#### Test 10

Instructions:

- Load Graph File Menu -> Open
- Restrict Graph to Viewport Uncheck
- Zoom Slider Increase Zoom Level

Results:

- GRNsight should lay out a network graph from the Excel workbook if there are no errors in the file
- The graph bounding box should be allowed to extend past the viewport
- The graph should zoom in (get larger)

### Test 11

Instructions:

- Load Graph File Menu -> Import SIF
- Restrict Graph to Viewport Uncheck
- Zoom Slider Increase Zoom Level

Results:

- GRNsight should lay out a network graph from the SIF file if there are no errors in the file
- The graph bounding box should be allowed to extend past the viewport
- The graph should zoom in (get larger)

### Test 12

Instructions:

- Load Graph File Menu -> Import GraphML
- Restrict Graph to Viewport Uncheck
- Zoom Slider Increase Zoom Level

- GRNsight should lay out a network graph from the GraphML file if there are no errors in the file
- The graph bounding box should be allowed to extend past the viewport

• The graph should zoom in (get larger)

### Test 13

Instructions:

- Load Graph File Menu -> Open
- Restrict Graph to Viewport Check
- Zoom Slider Decrease Zoom Level

Results:

- GRNsight should lay out a network graph from the Excel workbook if there are no errors in the file
- The graph bounding box should always be contained within the viewport.
- The graph should zoom out (get smaller)

# Test 14

Instructions:

- Load Graph File Menu -> Import SIF
- Restrict Graph to Viewport Check
- Zoom Slider Decrease Zoom Level

Results:

- GRNsight should lay out a network graph from the SIF file if there are no errors in the file
- The graph bounding box should always be contained within the viewport.
- The graph should zoom out (get smaller)

# Test 15

Instructions:

- Load Graph File Menu -> Import GraphML
- Restrict Graph to Viewport Check
- Zoom Slider Decrease Zoom Level

Results:

- GRNsight should lay out a network graph from the GraphML file if there are no errors in the file
- The graph bounding box should always be contained within the viewport.
- The graph should zoom out (get smaller)

# Test 16

Instructions:

- Load Graph File Menu -> Open
- Restrict Graph to Viewport Uncheck
- Zoom Slider Decrease Zoom Level

- GRNsight should lay out a network graph from the Excel workbook if there are no errors in the file
- The graph bounding box should be allowed to extend past the viewport
- The graph should zoom out (get smaller)

### Test 17

Instructions:

- Load Graph File Menu -> Import SIF
- Restrict Graph to Viewport Uncheck
- Zoom Slider Decrease Zoom Level

#### Results:

- GRNsight should lay out a network graph from the SIF file if there are no errors in the file
- The graph bounding box should be allowed to extend past the viewport
- The graph should zoom out (get smaller)

### Test 18

Instructions:

- Load Graph File Menu -> Import GraphML
- Restrict Graph to Viewport Uncheck
- Zoom Slider Decrease Zoom Level

- GRNsight should lay out a network graph from the GraphML file if there are no errors in the file
- The graph bounding box should be allowed to extend past the viewport
- The graph should zoom out (get smaller)